If you are having difficulties submitting the NBE form, this could be due to the default settings in either your browser or within Adobe. Please try the following steps to ensure you can access the helpful feature of the "Submit" button within our form.

## **Chrome Default Settings**

Before going into Chrome to adjust, ensure that Adobe Reader is installed on the computer.

Open Chrome and go to the "Menu" icon.

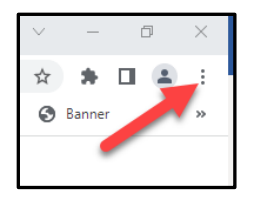

#### Select "Settings"

|   |          |           |      |       |         | -  |
|---|----------|-----------|------|-------|---------|----|
| + |          | $\sim$    | -    | ٥     |         | ×  |
|   | Ŀ        | \$        | *    |       |         | :  |
| N | lew tab  |           |      |       | Ctrl+   | r  |
| N | lew win  | dow       |      |       | Ctrl+№  | N  |
| N | lew Inco | ognito wi | ndow | Ctrl+ | Shift+≬ | N  |
| н | istory   |           |      |       |         | Þ  |
| D | ownloa   | ds        |      |       | Ctrl+   | J  |
| В | ookmar   | ks        |      |       |         | Þ  |
| Z | oom      | -         | 100% | +     | - 53    | 3  |
| Ρ | rint     |           |      |       | Ctrl+I  | P  |
| С | ast      |           |      |       |         |    |
| F | ind      |           |      |       | Ctrl+   | F  |
| N | fore too | ols       |      | _     |         | Þ  |
| E | dit      | Cu        |      | сору  | Pas     | te |
| S | ettings  |           |      |       |         |    |
| н | elp      |           |      |       |         | Þ  |
| E | xit      |           |      |       |         |    |

On the left-hand side of the screen, select "Privacy and Security"

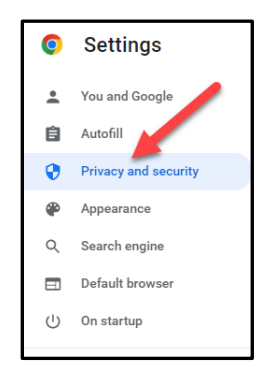

### Select "Site Settings"

| 0      | Chrome can help keep you safe from data breaches, bad extensions, and more                              | ick now |
|--------|----------------------------------------------------------------------------------------------------|---------|
| rivacy | and security                                                                                            |         |
| 1      | Clear browsing data<br>Clear history, cookies, cache, and more                                          | 4       |
| ۲      | Privacy Guide<br>Review key privacy and security controls                                               |         |
| •      | Cookies and other site data<br>Third-party cookies are blocked in incognito mode                        | - 25    |
| ø      | Security<br>Safe Browspace Detection from dangerous sites) and other security settings                  |         |
| 荘      | Site Settings<br>Controls what information sites can use and show (location, camera, pop-ups, and more) | - 20    |
| x      | Privacy Sandbox                                                                                         | 2       |

Scroll down to the bottom of the screen and click on "Additional content settings"

|       | Cookies and site data                             |    |
|-------|---------------------------------------------------|----|
| ۲     | Third-party cookies are blocked in Incognito mode | ,  |
|       | JavaScript                                        | 14 |
| ~     | Sites can use Javascript                          |    |
|       | Images                                            |    |
| -     | Sites can show images                             |    |
| Z     | Pop-ups and redirects                             | ,  |
|       | Don't allow sites to send poor and use repirects  |    |
| Addit | tional content settings                           | ~  |

#### Then select "PDF documents"

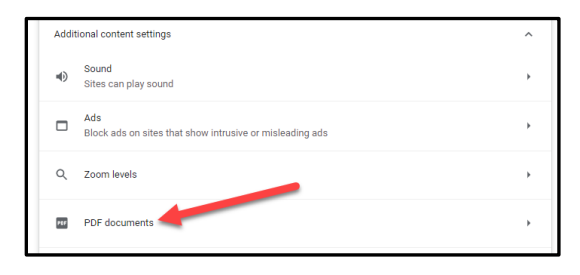

Change your default behavior for PDFs to "Download PDFs"

| ← PDF documents                                                    |  |
|--------------------------------------------------------------------|--|
| Sites sometimes publish PDFs, like documents, contracts, and forms |  |
| Default behavior                                                   |  |
| Sites automatically follow this setting when you visit them        |  |
| Ownload PDFs                                                       |  |
| O 🕞 Open PDFs in Chrome                                            |  |

Exit all Chrome browsers and check default settings in Adobe.

# Adobe Default Settings

Open Adobe, then select "Edit"

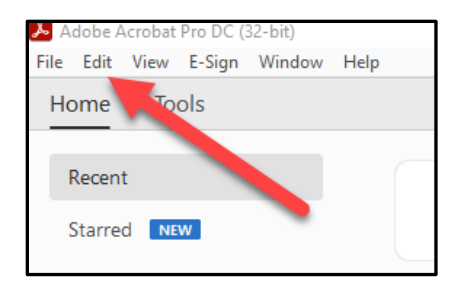

At the bottom of the list, select "Preferences"

| 🧏 Adobe Ac | robat Pro DC (32-bit) |              |
|------------|-----------------------|--------------|
| File Edit  | View E-Sign Window    | Help         |
| Hc (       | <u>)</u> <u>U</u> ndo |              |
| 0          | * <u>R</u> edo        | Shift+Ctrl+Z |
|            | Cut                   | Ctrl+X       |
| E          | E Copy                |              |
| Ē          | <u>P</u> aste         | Ctrl+V       |
| ]          | More                  | •            |
|            | Edit Text & Images    |              |
| 1          | Add Text              |              |
| 4          | Add Image             |              |
| Ť.         | Delete Pages          |              |
|            | Rotate Pages          | •            |
|            | Redact Text & Image   | 15           |
| C          | Eind                  | Ctrl+F       |
|            | Advanced Search       | Shift+Ctrl+F |
|            | Search More Tools     |              |
|            | Check Spelling        | A            |
|            | Protection            |              |
|            | Preferences           | Ctrl+K       |

#### Select "General"

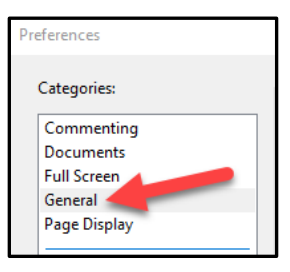

Scroll to the bottom of the list of general preferences and click "Select as Default PDF Handler"

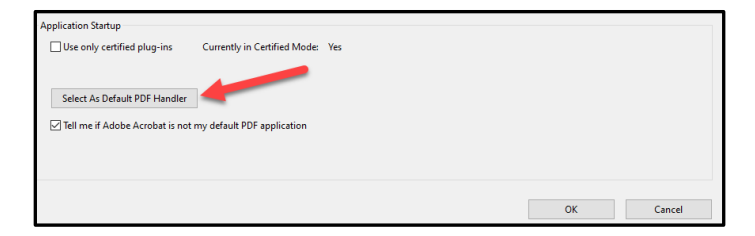

This will darken your screens and open a dialog box, asking "Do you want to allow this app to make changes to your device?" Select "Yes"

Next, a dialog box will open guiding you through the process of changing the default program to open your PDFs. Click "Continue"

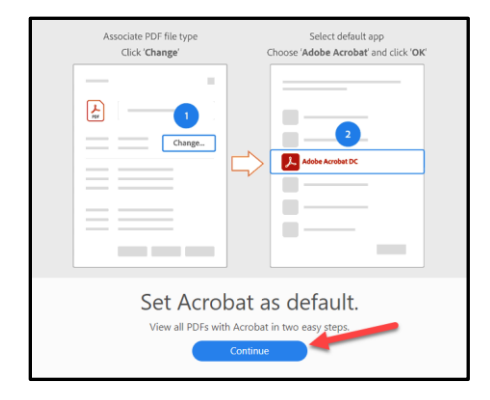

Click "OK" in the previously opened General Preferences dialog box.

| Preferences                                                                      |                                                                                                    |  |  |  |  |  |  |
|----------------------------------------------------------------------------------|----------------------------------------------------------------------------------------------------|--|--|--|--|--|--|
| Color Management                                                                 | Lishow online storage when opening tries                                                                                                    |  |  |  |  |  |  |
| Content Editing                                                                  | Show online storage when saving files                                                                                                    |  |  |  |  |  |  |
| Convert From PDF                                                                 | Open PDFs from last session on Acrobat launch                                                                                                    |  |  |  |  |  |  |
| Convert To PDF Door documents as new tabs in the same window (requires relaunch) |                                                                                                    |  |  |  |  |  |  |
| Email Accounts                                                                   | Conference of the second second |  |  |  |  |  |  |
| Forms                                                                            | Prompt before closing multiple tabs                                                                                                    |  |  |  |  |  |  |
| Internet                                                                         | View Starred files in Recent tab                                                                                                    |  |  |  |  |  |  |
| JavaScript                                                                       |                                                                                                    |  |  |  |  |  |  |
| Language                                                                         |                                                                                                    |  |  |  |  |  |  |
| Measuring (20)                                                                   | Use fixed resolution for Snapshot tool images: 72 😨 pixels/inch                                                                                                    |  |  |  |  |  |  |
| Measuring (3D)                                                                   |                                                                                                    |  |  |  |  |  |  |
| Measuring (Geo)                                                                  | Enable Pue unanuman prevensi in ventuonis Exposes                                                                                                    |  |  |  |  |  |  |
| Multimedia & 3D                                                                  | Touch Mode: Auto-Detect v                                                                                                    |  |  |  |  |  |  |
| Multimedia (legacy)                                                              | Multimedia (legacy)                                                                                                    |  |  |  |  |  |  |
| Reading                                                                          | Scale for screen resolution (restart required):  Auto-Detect No Scaling                                                                                                    |  |  |  |  |  |  |
| Reviewing                                                                        |                                                                                                    |  |  |  |  |  |  |
| Search                                                                           |                                                                                                    |  |  |  |  |  |  |
| Security                                                                         |                                                                                                    |  |  |  |  |  |  |
| Security (Enhanced)                                                              | Warnings                                                                                                    |  |  |  |  |  |  |
| Signatures                                                                       |                                                                                                    |  |  |  |  |  |  |
| Spelling                                                                         | Do not show edit warnings Reset All Warnings                                                                                                    |  |  |  |  |  |  |
| Trut Manager                                                                     |                                                                                                    |  |  |  |  |  |  |
| Units & Guides                                                                   | Messages from/to Adobe                                                                                                    |  |  |  |  |  |  |
| Updater                                                                          | Show me messanes when I Jaunch Arlohe Acrohat                                                                                                    |  |  |  |  |  |  |
|                                                                                  |                                                                                                    |  |  |  |  |  |  |
|                                                                                  | Send crash reports: Ask Every Time 🗸                                                                                                    |  |  |  |  |  |  |
|                                                                                  |                                                                                                    |  |  |  |  |  |  |
|                                                                                  | Application Startup                                                                                                    |  |  |  |  |  |  |
|                                                                                  | Use only certified pluo-ins Currently in Certified Mode: Yes                                                                                                    |  |  |  |  |  |  |
|                                                                                  | Locons concepting the concentration into                                                                                                    |  |  |  |  |  |  |
|                                                                                  |                                                                                                    |  |  |  |  |  |  |
|                                                                                  | Salact for Default BDE Manuflay                                                                                                    |  |  |  |  |  |  |
|                                                                                  | JERCLING DELEMENT OF PREMIE                                                                                                    |  |  |  |  |  |  |
|                                                                                  | ✓ Tell me if Adobe Acrobat is not my default PDF application                                                                                                    |  |  |  |  |  |  |
|                                                                                  |                                                                                                    |  |  |  |  |  |  |
|                                                                                  |                                                                                                    |  |  |  |  |  |  |
|                                                                                  |                                                                                                    |  |  |  |  |  |  |
|                                                                                  |                                                                                                    |  |  |  |  |  |  |
|                                                                                  | OK Cancel                                                                                                    |  |  |  |  |  |  |
|                                                                                  |                                                                                                    |  |  |  |  |  |  |

Finally, restart your computer. This should resolve any issues you have moving forward with utilizing the submit button within the Non-Benefit Eligible forms.